# Panasonic®

## Getting Started Network Camera Model No. KX-HCM110A

Please read the Installation manual before using. This Getting Started explains how to connect, set up and mount the camera. See the Operating Instructions on the Setup CD-ROM for details about the camera features.

• If you cannot complete the setup, see the Troubleshooting manual on the Setup CD-ROM.

#### Trademarks

- Adobe, Acrobat and Reader are either registered trademarks or trademarks of Adobe Systems Incorporated in the United States and/or other countries.
- Microsoft, Windows and ActiveX are either registered trademarks or trademarks of Microsoft Corporation in the United States and/or other countries.
- Screen shots reprinted with permission from Microsoft Corporation.
- All other trademarks identified herein are the property of their respective owners.
- This software is based in part on the work of the Independent JPEG Group.

#### Abbreviations

- UPnP is the abbreviation for "Universal Plug and Play".
- "Network Camera" is called "Camera" in this manual.

### **1.** Connect the camera to your router.

Connect the camera to your router with an Ethernet cable to set up the camera.

- Before you begin the installation, the UPnP<sup>™</sup> feature in your router needs to be enabled. Usually, the default setting disables this feature. For more info, please visit, http://panasonic.co.jp/pcc/products/en/netwkcam/ or contact your router's manufacturer.
   These instructions assume your PC is already connected to the Internet
- and your home network includes a router that is UPnP<sup>™</sup> (Universal Plug and Play) compliant.
- The camera will be connected to your router using a "straight" Cat5 network cable (customer-provided).
- Connect the Ethernet cable (customer-provided) to the camera.

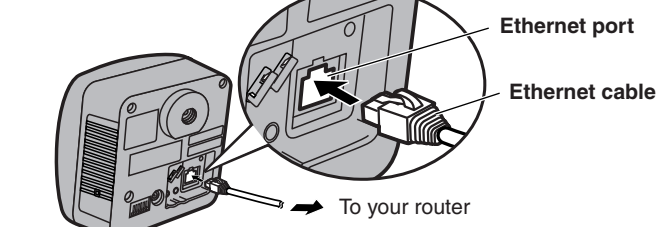

<u>Note</u>

These instructions assume your PC is already connected to the Internet and your network includes a router.

Connect the Ethernet cable to your router.

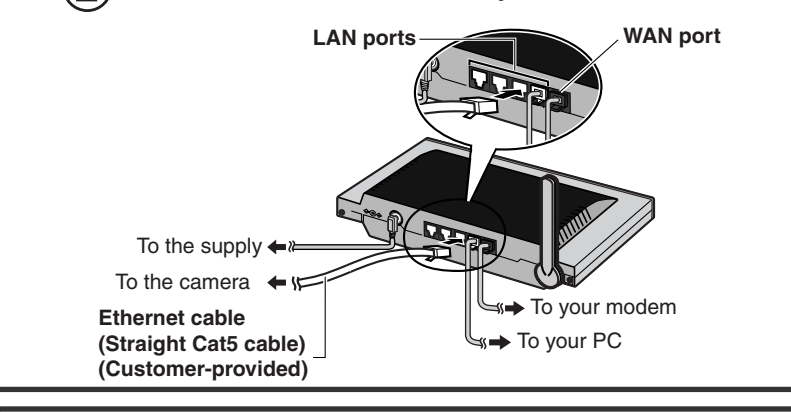

### **2.** Turn the camera on.

Inserting the AC plug of the AC cord to the outlet powers up the camera.

- Connect the AC adaptor cord to the DC In jack, and plug the AC cord into the outlet.
  - The AC cord is used as the main disconnect device, ensure that the socket-outlet is located/installed near the equipment and is easily accessible.
  - Use only specified Panasonic AC adaptor PQLV202 (Order No.

### **3.** Set up the camera.

### Important

- To avoid any possible problems, temporarily disable any firewall or antivirus software.
- This procedure explains installation of the camera on the same network that your PC is part of.
- Before proceeding, close your web browser.
- $\bigcirc$  Insert the Setup CD-ROM into the CD-ROM drive of the PC.

(If the Network Camera Setup window is not displayed automatically, double-click "Setup.exe" file on the Setup CD-ROM.)

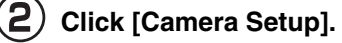

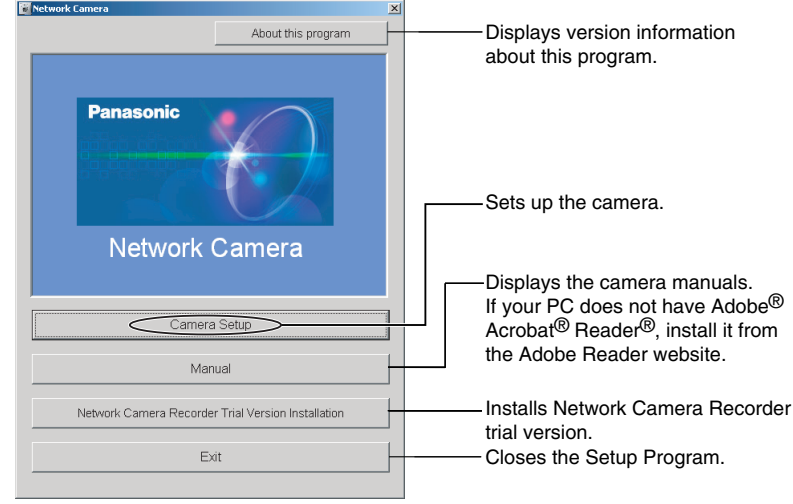

• If Windows Security Alert is displayed, click [Unblock].

### (3) Select the camera to set up and click [Execute].

• This program searches for the cameras that are connected to the router and displays the MAC Addresses, IP addresses and Port Numbers.

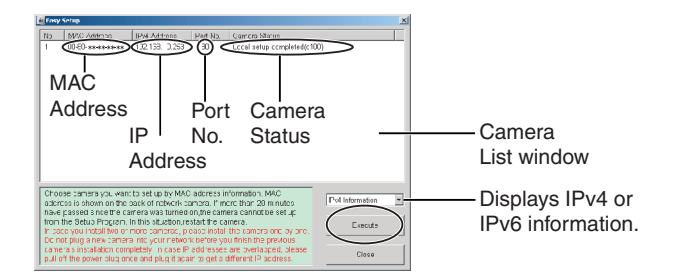

• The MAC Address on the rear side (see page 9 of the Operating Instructions on the Setup CD-ROM.) of the camera shows which camera you select on the Camera List window.

#### Note

- PQLV202Y).
- If the indicator does not light green, see page 3 of the Troubleshooting on the Setup CD-ROM.
- A noise can be heard during pan/tilt operation. This is normal.

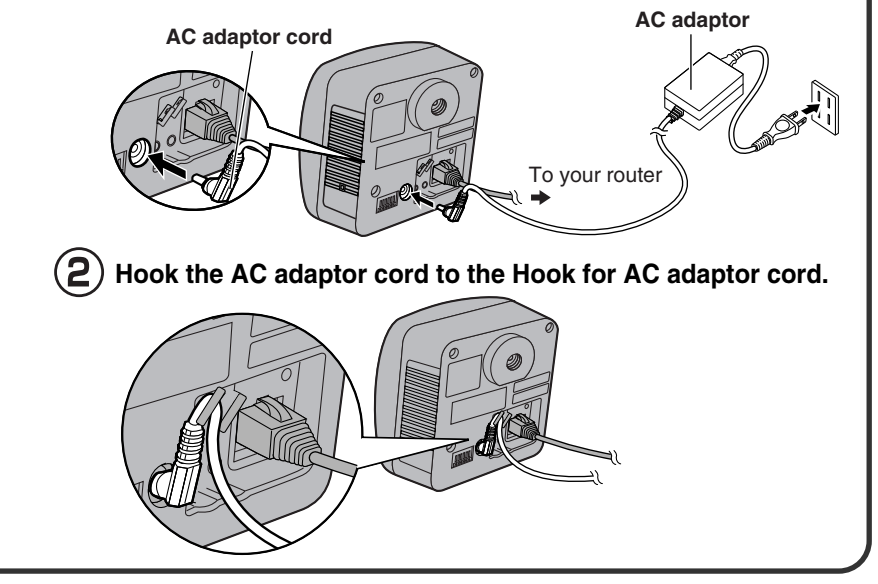

© 2005 Panasonic Communications Co., Ltd. All Rights Reserved.

**PSQX3636ZA** KK0305YT0

- If the indicator does not light green, check the connection. (see page 7 of the Operating Instructions on the Setup CD-ROM).
- If more than 20 minutes have passed since the camera was turned on, the camera cannot be set up from the Setup Program. In this situation, disconnect the AC cord from the outlet, and reconnect it again.
- The Setup Program may not list any cameras due to your firewall or antivirus software settings on your PC. If you cannot disable your firewall or antivirus software, you can set up the camera entering the camera MAC address on the following window. The camera's MAC address can be found on the label affixed to the back of each camera. See page 9 of the Operating Instructions on the Setup CD-ROM for details.

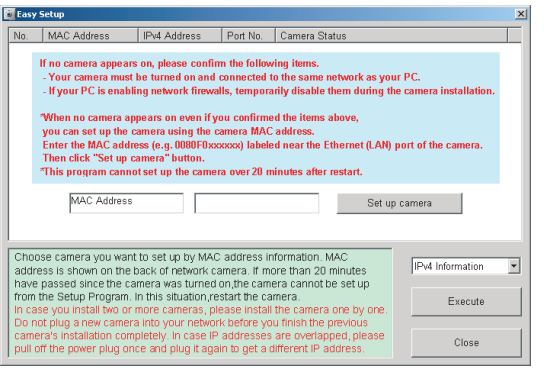

| Automatic Setur (Local Accase Onk)                                                                                                    |                                                                                                    |
|----------------------------------------------------------------------------------------------------|----------------------------------------------------------------------------------------------------|
| Automatic Setup (Local Access Only)                                                                                                    |                                                                                                    |
| Automatic Setup (Internet Access)                                                                                                    |                                                                                                    |
| Manual Setup                                                                                                    |                                                                                                    |
|                                                                                                    |                                                                                                    |
|                                                                                                    |                                                                                                    |
| Open the camera's web page                                                                                                    |                                                                                                    |
| Close                                                                                                    |                                                                                                    |
| Enter the user name ar                                                                                                    | Access Only)] can be selected. To set<br>tings, after performing the [Automatic So<br>Program again and select [Manual Setu<br>ad password, and click [Sa                                                                                                    |
| Security: Administrator                                                                                                    |                                                                                                    |
| New User Name (6 to 15 characters)                                                                                                    |                                                                                                    |
| New Password (6 to 15 characters)                                                                                                    |                                                                                                    |
| Retype new password                                                                                                    |                                                                                                    |
| Note :(1)You'll be asked for User name and pas<br>Please keep your User Name and Pas<br>(2)Alphabet and number only. [Space].["],<br>(3)A capital letter/small letter is distinguis<br>(4)User Name and Password must be dii<br>(5)It is strongly recommended to change                                                                                                    | ssword to open camera's web page.<br>sword securely.<br>['].[&].['].[<'] or [>] are not allowed.<br>hed.<br>ferent from each other.<br>password regularly for security.                                                                                                    |
|                                                                                                    | $ \rightarrow $                                                                                                    |
| <u>lote</u>                                                                                                    |                                                                                                    |
| Nake a note of the user name and         The Enter Network Pass         Enter the user name ar         Click [OK].         Enter Network Password         Please type your user name and password         Site         Realm         Ver Name         Password                                                                                                    | password.<br>sword window is displaye<br>nd password that were set,                                                                                                    |
| Note         Make a note of the user name and         The Enter Network Pass         Enter the user name ar         click [OK].         Enter Network Password         Please type your user name and password         Ster         Please type your user name and password         Ster         Please type your user name and password         Ster         Ster <tr< td=""><td>password.<br/>sword window is displayer<br/>ad password that were set,</td></tr<>                                                                                                    | password.<br>sword window is displayer<br>ad password that were set,                                                                                                    |
| Adde a note of the user name and<br>The Enter Network Pass<br>Enter the user name ar<br>click [OK].<br>Enter Network Password  Please type your user name and password<br>Please type your user name and password<br>Please type type your user name and password<br>Please type type your user name and password<br>Please type type type type type type type typ                                                                                                    | password.<br>sword window is displayed<br>id password that were set,                                                                                                    |
| Aake a note of the user name and<br>The Enter Network Pass<br>Enter the user name ar<br>click [OK].<br>The enter the user name ar<br>click [OK].<br>The enter the user name ar<br>the user name ar<br>the user name ar<br>the user name ar<br>the user name ar<br>the enter the user name ar<br>the user name ar<br>the user name ar | password.<br>sword window is displayer<br>ad password that were set,                                                                                                    |
| Indee a note of the user name and<br>The Enter Network Pass<br>Enter the user name ar<br>click [OK].<br>The Enter Network Passed<br>The Enter Network Passed<br>The User Network Passed<br>The Enter Network Passed<br>The User Network Passed<br>The Enter Network Passed<br>The Enter Network Passed<br>The User Network Passed<br>The Enter Network Passed<br>The Enter Network Passed<br>The Enter Network Passed<br>The User Network Passed<br>The Enter Network Passed<br>The Enter Network Passed<br>The User Network Passed<br>The Enter Network Passed<br>The Enter Network Passed<br>The User Network Passed<br>The Enter Network Passed<br>The User Network Passed<br>The Enter Network Passed<br>The User Network Passed<br>The Enter Network Passed<br>The User Network Passed<br>The Enter Network Passed<br>The User Network Passed<br>The User                                                          | password. sword window is displayed ad password that were set ad password that were set ad passw |

is displayed, Internet Explorer should be configured as follows. This will not have any negative result on normal use.

- 1. While viewing any website, click  $[Tools] \rightarrow [Internet Options].$
- 2. In the section "Temporary Internet Files", click [Settings] and check

### To Set Up Internet Access to the Camera

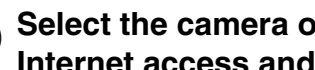

Select the camera on the camera list to set up the Internet access and click [Execute].

· This program searches for the cameras that are connected to the router and displays the MAC Addresses, IP addresses and Port Numbers.

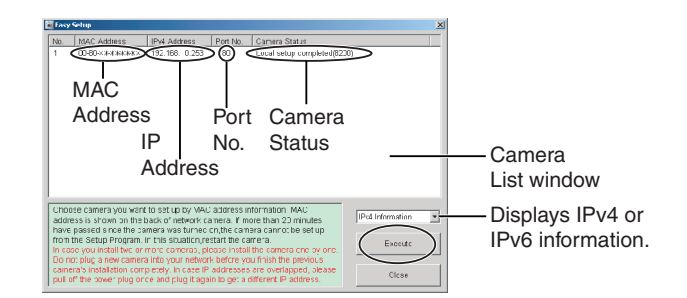

• The MAC Address on the rear side (see page 9 of the Operating Instructions on the Setup CD-ROM.) of the camera shows which camera you select on the Camera List window.

#### <u>Note</u>

If more than 20 minutes have passed since the camera was turned on, the camera cannot be set up from the Setup Program. In this situation, restart the camera.

#### (2) Click [Automatic Setup (Internet Access)].

| Camera No. * | 1 : MAC Address 00-80-жжжжжжжж      | × |
|--------------|-------------------------------------|---|
|              | Automatic Setup (Local Access Only) |   |
| C            | Automatic Setup (Internet Access)   | ) |
|              | Manual Setup                        |   |
|              | Reset IPsec                         |   |
| [            | Open the camera's web page          |   |
|              | Close                               |   |

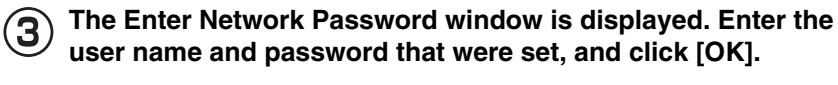

| Enter Net  | work Passwo           | rd                             | ? × |
|------------|-----------------------|--------------------------------|-----|
| <b>?</b> > | Please type yo        | ur user name and password.     |     |
| 9          | Site:                 | ***,***,***,***                |     |
|            | Realm                 | ***,***,***,***                |     |
|            | <u>U</u> ser Name     |                                |     |
|            | Password              |                                |     |
|            | □ <u>S</u> ave this p | password in your password list |     |
|            |                       | OK Can                         | cel |

When using a router supporting UPnP<sup>™</sup>, check [Enable]. When (4) using a router not supporting UPnP™, check [Disable]. Then click [Next>].

| All | low | Access  | from | the l | nterne | et |       |           |  |
|-----|-----|---------|------|-------|--------|----|-------|-----------|--|
|     | ۲   | Enable  |      |       |        |    |       |           |  |
|     | 0   | Disable |      |       |        |    |       |           |  |
|     |     |         |      |       |        |    | <br>  |           |  |
|     |     |         |      |       |        |    | Next) | $\supset$ |  |
|     |     |         |      |       |        |    |       |           |  |

[Every visit to the page].

8 Click [Next] to set up the Internet access to the camera and go to step (2) in the "To Set Up Internet Access to the Camera".

| Automatic Set                                                      | tup                                                                                                    |  |
|--------------------------------------------------------------------|----------------------------------------------------------------------------------------------------|--|
| Setup com<br>Use the ac<br>Local Ne<br>If you wish<br>click the "I | npleted.<br>Jdress below to access the camera.<br>twork Access : http://192.168.0.253/<br>i to allow Internet access to the camera,<br>Next" button for advanced setup. |  |
|                                                                    | Next                                                                                                    |  |
| Í                                                                  | Cancel                                                                                                    |  |

• Click [Cancel] and go to the last page, if you mount the camera.

- Check if your router supports UPnP<sup>TM</sup> referring to the router's manual.
- If you select [Disable], skip to step (8) on the next page.

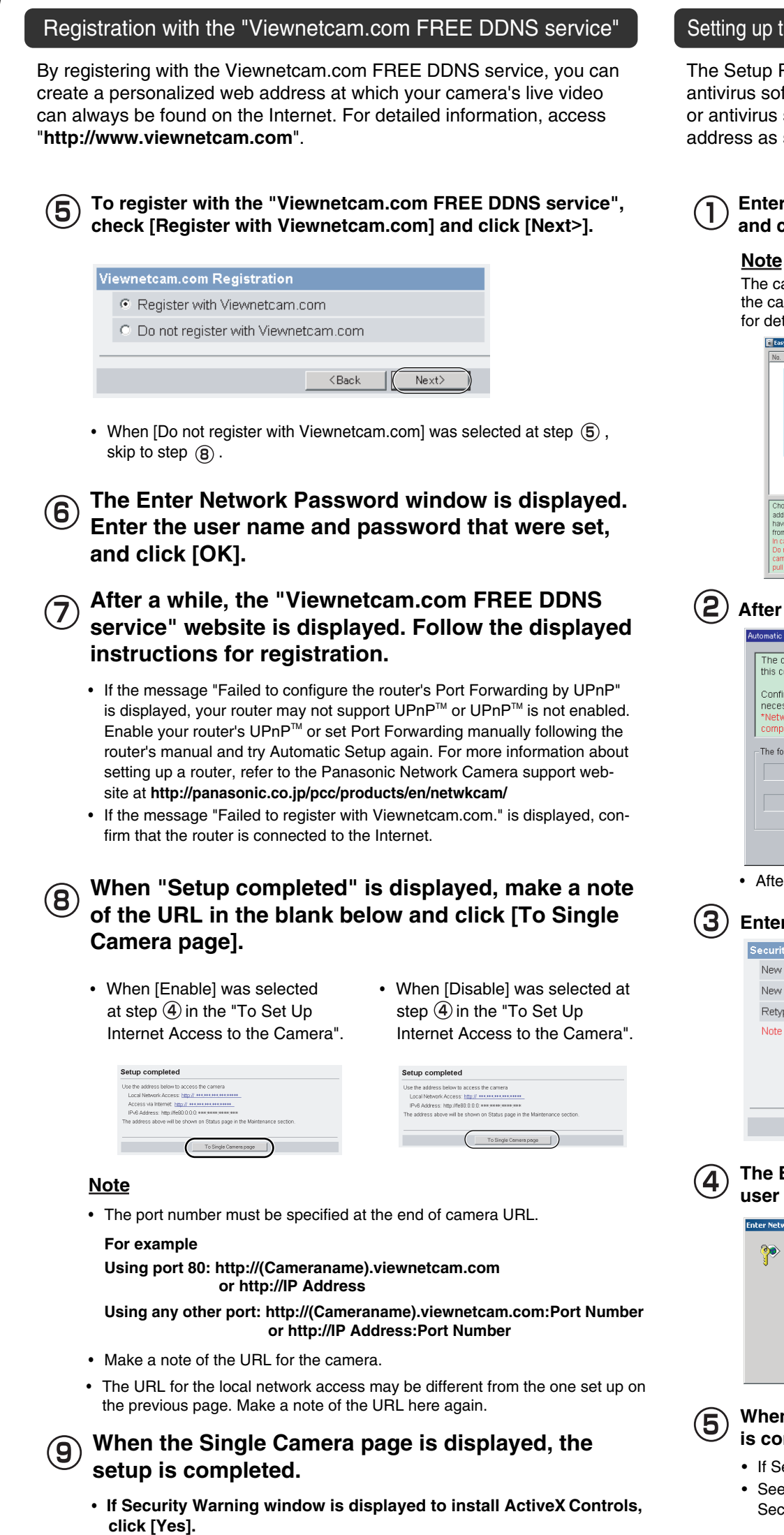

#### Setting up the Camera Using the MAC Address on the Setup Program

The Setup Program may not list any cameras due to your firewall or antivirus software settings on your PC. If you cannot disable your firewall or antivirus software, you can set up the camera using the camera MAC address as shown below.

| $\widehat{\mathbf{n}}$ | Enter the camera MAC address in the data field, |
|------------------------|-------------------------------------------------|
| J                      | and click [Set up camera].                      |

The cameras MAC address can be found on the sticker affixed to the rear of the camera (see page 9 of the Operating Instructions on the Setup CD-ROM for details).

| No.                 | MAC Address                                                                                             | IPv4 Address                                                                                         | Port No.                                                      | Camera Status                                                                                |                             |
|---------------------|----------------------------------------------------------------------------------------------------|----------------------------------------------------------------------------------------------------|---------------------------------------------------------------|----------------------------------------------------------------------------------------------|-----------------------------|
|                     | If no camera appea<br>- Your camera mus<br>- If your PC is enal                                         | rs on, please confi<br>t be turned on and<br>ling network firew                                      | rm the follow<br>I connected<br>alls, tempora                 | ving items.<br>to the same network as your P<br>nily disable them during the ca              | C.<br>amera installation.   |
|                     | "When no camera a<br>you can set up the<br>Enter the MAC add<br>Then click "Set up<br>"This program can | ppears on even if<br>camera using the<br>ress (e.g. 0080F0x<br>camera" button,<br>not set up the cam | you confirmi<br>camera MAC<br>xxxxx) labeli<br>era over 20 n  | ed the items above,<br>: address.<br>ed near the Ethernet (LAN) por<br>inutes after restart. | t of the camera.            |
|                     | MAC Addres                                                                                              | 3                                                                                                    |                                                               | Set up ca                                                                                    | mera                        |
| Cho<br>addi<br>navi | ose camera you wa<br>ress is shown on the<br>e passed since the o<br>the Setup Program                  | nt to set up by MA<br>back of network of<br>amera was turned<br>. In this situation,r                | C address ir<br>camera. If m<br>I on,the cam<br>estart the ca | formation. MAC<br>ore than 20 minutes<br>era cannot be set up<br>mera.                       | IPv4 Information<br>Execute |
| in ca<br>Do r       | ase you install two o<br>not plug a new came<br>prois installation on                                   | r more cameras, p<br>ra into your netwo<br>moletely, in case il                                      | ilease instal<br>irk before yo<br>P addresses                 | the camera one by one.<br>u finish the previous<br>are overlapped please                     |                             |

After confirming the network settings, click [OK].

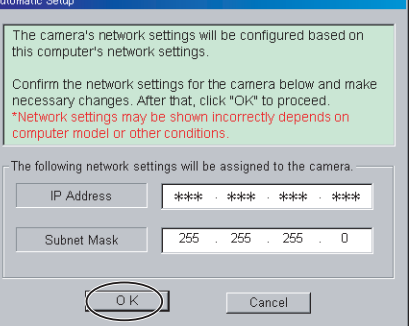

- · After about a minute, the Security: Administrator page is displayed.
- Enter the user name and password, and click [Save].

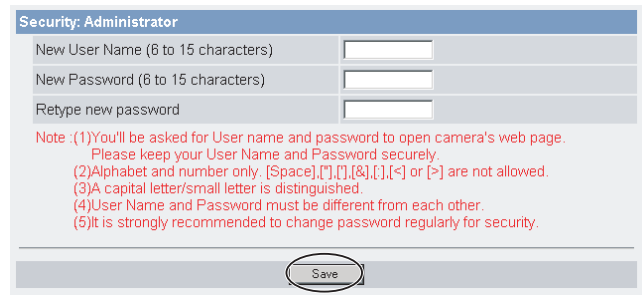

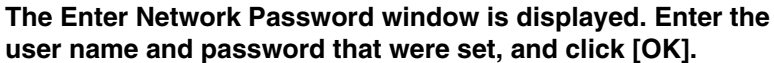

| nter Netv  | vork Passwo   | rd                             | ?      |
|------------|---------------|--------------------------------|--------|
| <b>?</b> > | Please type y | our user name and password.    |        |
| 3          | Site:         | sees sees sees sees            |        |
|            | Realm         |                                |        |
|            | User Name     |                                |        |
|            | Password      |                                | _      |
|            | 🔲 Save this   | password in your password list |        |
|            |               | OK                             | Cancel |
|            |               |                                |        |

When the Single Camera page is displayed, the setup is completed.

- If Security Warning window is displayed, click [Yes].
- · See page 19 of the Operating Instructions on the Setup CD-ROM for Security Warning window when using Microsoft Windows XP Service Pack 2.

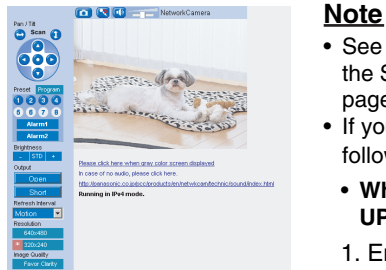

veX Controls on Microsoft Windows XP Service Pack 2 Το install Δι see "Security Warning window on Microsoft Windows XP Service Pack 2".

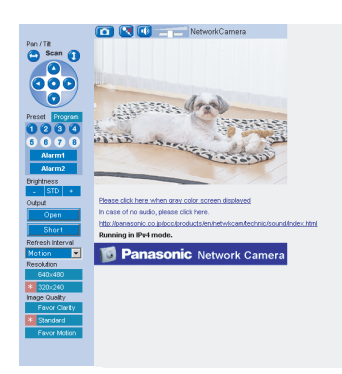

The image is a simulated screen image.

#### <u>Note</u>

- · The banner is displayed only when Internet access is allowed on the camera.
- To ensure that the most current image is displayed, Internet Explorer should be configured as follows. This will not have any negative result on normal use.
- 1. While viewing any website, click [Tools]  $\rightarrow$ [Internet Options].
- 2. In the section "Temporary Internet Files", click [Settings] and check [Every visit to the page].

- See page 17 of the Operating Instructions on the Setup CD-ROM for the Single Camera page.
- If you enable Internet access to the camera, follow the procedures below.
- When you are using a router supporting UPnP™
- 1. Enable the Auto Port Forwarding feature on the UPnP<sup>™</sup> page (see page 62 of the Operating Instructions on the Setup CD-ROM).
- 2. Register with the DynamicDNS service on the DynamicDNS page (see page 65 of the Operating Instructions on the Setup CD-ROM).
- 3. Confirm the Internet access to the camera (see page 13 of the Operating Instructions on the Setup CD-ROM). If you cannot access the camera, see page 9 of the Troubleshooting on the Setup CD-ROM.
- When you are using a router not supporting UPnP<sup>™</sup>

Follow the procedures shown on page 64 of the Operating Instructions on the Setup CD-ROM.

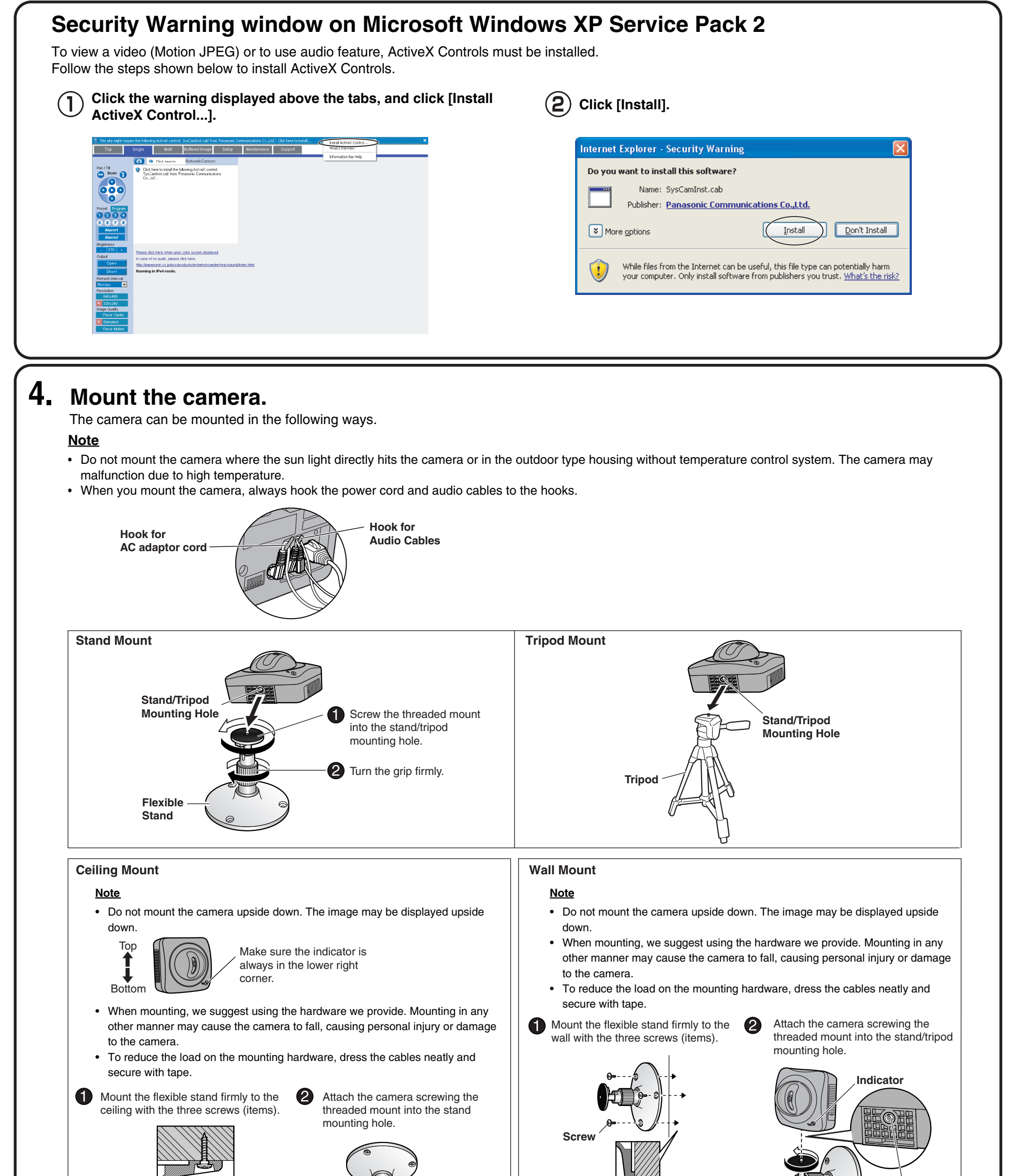

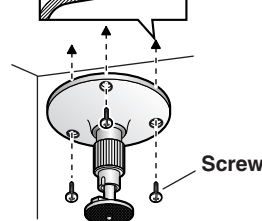

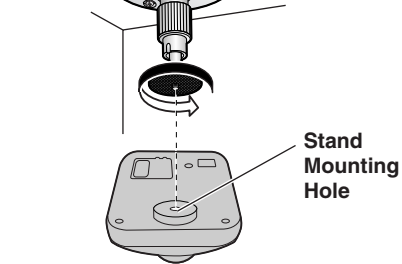

- Do not mount the camera on a soft material. The camera may fall and break down.
- Use appropriate screws suited for the material of the ceiling.
- Adjust the camera position and secure the flexible stand firmly.

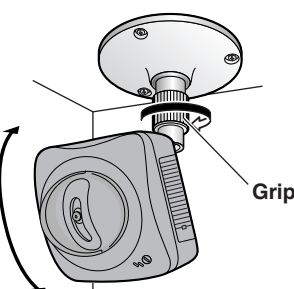

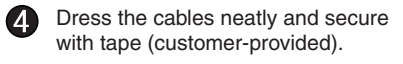

Tape (customerprovided)

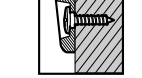

- Do not mount the camera on a soft material. The camera may fall and break down.
- Use appropriate screws suited for the material of the wall.
- Adjust the camera position and secure the flexible stand firmly.

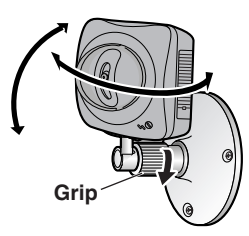

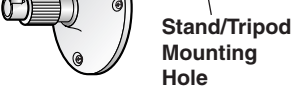

Dress the cables neatly and secure with tape (customer-provided).

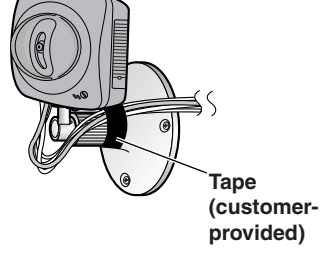

(4)